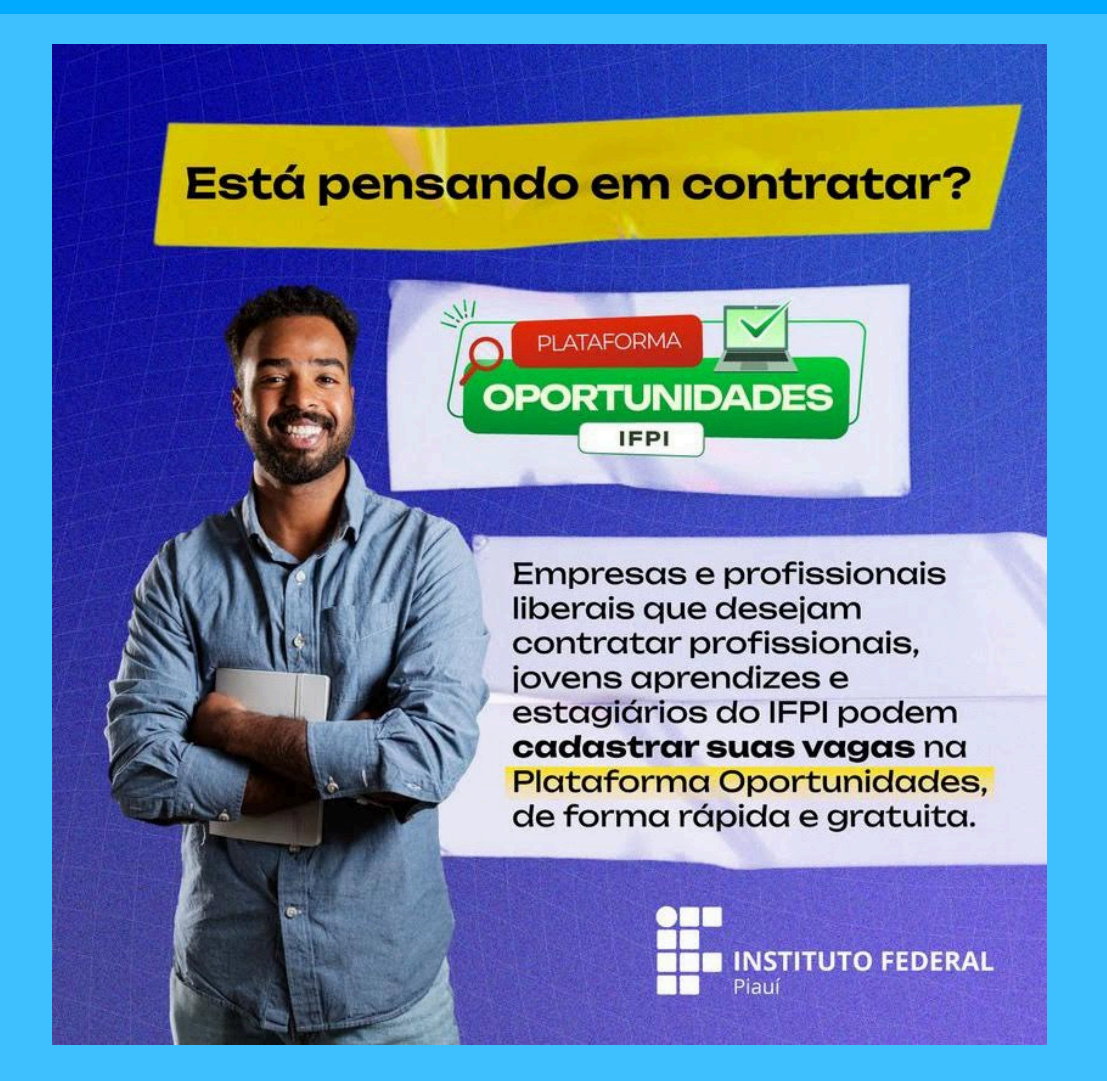

#### Por que contratar um profissional do IFPI?

Selecionar um profissional do IFPI só tem vantagens:

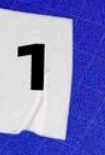

Temos profissionais em diversos municípios com formações específicas em cursos técnicos e superiores, de acordo com a necessidade do empregador.

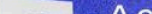

2

A empresa ou profissional liberal faz o gerenciamento da própria vaga e a seleção dos candidatos.

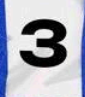

O uso da plataforma não tem nenhum custo para os empregadores.

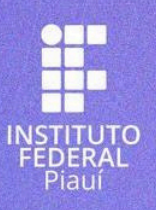

Qualquer dúvida, basta entrar em contato com o IFPI:

Diretoria de Extensão Tecnológica e Comunitária

E-mail: dextec.proex@ifpi.edu.br Telefone: (86) 3131-1461

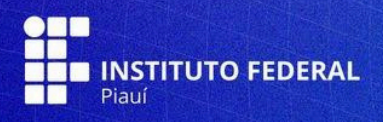

## Acesse a página https://oportunidades.ifpi.edu.br/ Clique em "Cadastre-se";

| OPORTUNIDADES IFPI               |                                                                            |           |               |               |  |  |  |  |
|----------------------------------|----------------------------------------------------------------------------|-----------|---------------|---------------|--|--|--|--|
| Filtros                          |                                                                            |           |               | -             |  |  |  |  |
| Empresa ou Profissional Liberal  | Tipo de Oportunidade                                                       | Curso     |               |               |  |  |  |  |
| Digite o nome do empresa ou 🔻    | Digite o nome do empresa ou 🔻 Selecione uma opção 👻 Digite o nome do curso |           |               |               |  |  |  |  |
| Período de inscrições            | Cadastro entre datas                                                       |           | Remuneração   | Carga Horária |  |  |  |  |
| Selecione uma opção 🗸            | dd/mm/aaaa 🗖 dd/i                                                          | mm/aaaa 🗖 | ≥ R\$ 0000,00 | ≥ 00h         |  |  |  |  |
|                                  |                                                                            |           |               |               |  |  |  |  |
| <b>Q</b> Aplicar <b>X</b> Limpar |                                                                            |           |               |               |  |  |  |  |
|                                  |                                                                            |           |               |               |  |  |  |  |

## 3. Selecione o perfil: empresa, profissional liberal ou agência de integração

| LOGIN | CADASTRE-SE 🕶         |
|-------|-----------------------|
|       | estudante             |
|       | EGRESSO               |
|       | EMPRESA               |
|       | PROFISSIONAL LIBERAL  |
|       | AGÊNCIA DE INTEGRAÇÃO |

#### 4. Preencha todas as informações do cadastro

| OPORTUNIDADES IFPI | VERSÃO DE TESTES | LOGIN | CADASTRE-SE • |
|--------------------|------------------|-------|---------------|
| Cadastrar Empresa  |                  |       |               |

| CNPJ *                                                                                                    | MATRIZ? *               |                                  |                                              |
|----------------------------------------------------------------------------------------------------|-------------------------|----------------------------------|----------------------------------------------|
| Digite o CNPJ                                                                                               | ○ SIM ● NÃO             |                                  |                                              |
| Razão Social *                                                                                              |                         | Nome Fantasia *                  |                                              |
| Digite a razão social                                                                                       |                         | Digite o nome fantasia           |                                              |
| Possui Termo de Acordo de Cooperação (TA                                                                    | AC)? * Númer            | o TAC 😧                          |                                              |
| SIM 💿 NÃO                                                                                                   | Digite                  | e o número TAC                   |                                              |
|                                                                                                    |                         |                                  |                                              |
| Endereço                                                                                                    |                         |                                  |                                              |
| EP *                                                                                                    |                         |                                  |                                              |
| Digite o CEP                                                                                                |                         |                                  |                                              |
| .ogradouro *                                                                                                |                         |                                  | Número *                                     |
|                                                                                                    |                         |                                  |                                              |
| Digite o logradouro                                                                                         |                         |                                  | Digite o número                              |
| Digite o logradouro                                                                                         | Cidade                  | *                                | Digite o número UF *                         |
| Digite o logradouro Aairro  Digite o bairro                                                                 | <b>Cidade</b><br>Digite | •<br>a cidade                    | UF *                                         |
| Digite o logradouro lairro Digite o bairro Complemento                                                      | Cidade<br>Digite        | •<br>a cidade                    | UF*                                          |
| Digite o logradouro Bairro Digite o bairro Complemento                                                      | Cidade                  | * a cidade                       | UF • Acre                                    |
| Digite o logradouro Bairro Digite o bairro Complemento Contatos                                             | Cidade                  | •<br>a cidade                    | UF *                                         |
| Digite o logradouro Bairro Digite o bairro Complemento Contatos -mail *                                     | Cidade                  | * a cidade                       | UF •<br>Acre                                 |
| Digite o logradouro airro Digite o bairro mplemento Contatos mail Digite o amail                            | Cidade                  | Telefone Comercial *             | UF * Acre Ramal Digite o gamal               |
| Digite o logradouro airro Digite o bairro complemento Contatos -mail Digite o email                         | Cidade                  |                                  | UF * Acre Ramal Digite o ramal               |
| Digite o logradouro Bairro Digite o bairro Complemento Contatos -mail Digite o email Dados de acesso        | Cidade                  | Telefone Comercial *  (XX) XXXXX | Digite o número UF Acre Ramal Digite o ramal |
| Digite o logradouro Bairro Digite o bairro Complemento Contatos E-mail Digite o email Dados de acesso Senha | Cidade                  |                                  | UF * Acre Ramal Digite o ramal               |

#### 5. Aceite os termos e clique em enviar

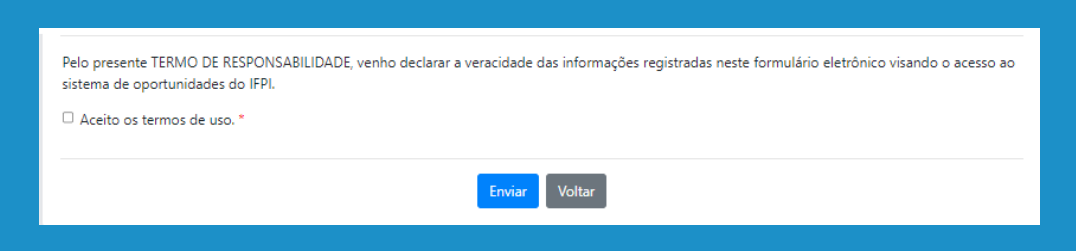

6. Com o cadastro concluído, acesse o sistema com email e senha cadastrados.

| OPORTUNIDADES IF                   | PI VERSÃO DE TESTES                           | LOGIN CADASTRE-SE - |
|------------------------------------|-----------------------------------------------|---------------------|
| Cadastro realizado com sucesso! Ut | ilize o email e senha para acessar o sistema. | ×                   |
|                                    | Seja bem-vindo(a)                             |                     |
|                                    | Login                                         |                     |
|                                    | Senha<br>Ecruari minha cenha                  |                     |
|                                    | ENTRAR VOLTAR                                 |                     |

7. Na plataforma, cadastre as oportunidades, clicando em "oportunidades".

|   | OPORTUNIDADES IFPI     | E VERSÃO DE TESTES                                                                                                    |
|---|------------------------|----------------------------------------------------------------------------------------------------|
|   | A DASHBOARD            | Dashboard                                                                                                    |
|   | INSCRIÇÕES             | LEMERE-SEE Vocé não possu um termo de acordo de coopenação cadastinado. Caso possua, atualize seu cadastro com o número de inscrição. Caso não possua, <u>clique asur</u> para receber um e-mail com as instruções e documentação necessária. 🙁 |
|   | Lados empresariais     | Oportunidades                                                                                                    |
| V | 🔎 ALTERAR SENHA        | CADASTRADAS 0 AGUARDANDO AJUSTES 0 AGUARDANDO AJUSTES 0                                                                                                    |
|   | <b>Q</b> HOME          |                                                                                                    |
|   | ? PERGUNTAS FREQUENTES |                                                                                                    |
|   | G+ SAIR                |                                                                                                    |
|   |                        |                                                                                                    |
|   |                        |                                                                                                    |
|   |                        | -                                                                                                    |
|   |                        | -                                                                                                    |
|   |                        |                                                                                                    |
|   |                        |                                                                                                    |
|   |                        |                                                                                                    |
|   |                        |                                                                                                    |
|   |                        |                                                                                                    |
|   |                        | OPORTI INITIALIPES (ED) - 1141 ITESTES I Datawakiwanto yw CODESSIS - 011 - CATE - (ED                                                                                                    |

#### 8. Clique em novo (botão verde)

| -                    |                       |        |                      |   |        |   |               |               |                        |        |  |  |
|----------------------|-----------------------|--------|----------------------|---|--------|---|---------------|---------------|------------------------|--------|--|--|
| OPORTUNIDADES IFPI   | ■ VERSÃO DE TESTES    |        |                      |   |        |   |               |               |                        |        |  |  |
| A DASHBOARD          | Listagem de Oportu    | unida  | des                  |   |        |   |               |               |                        | + Novo |  |  |
| INSCRIÇÕES           | Filtros               | Filtos |                      |   |        |   |               |               |                        |        |  |  |
| 🚨 DADOS EMPRESARIAIS | Tipo de Seleção       |        | Tipo de Oportunidade |   | Status |   | Remuneração   | Carga Horária | Curso                  |        |  |  |
| 🔎 ALTERAR SENHA      | TODOS                 | ~      | TODOS                | ~ | TODOS  | ~ | ≥ R\$ 0000,00 | ≥ 00h         | Digite o nome do curso | •      |  |  |
|                      | Período de inscrições |        | Cadastro entre datas |   |        |   |               |               |                        |        |  |  |
| O LIOME              |                       |        |                      |   |        |   |               |               |                        |        |  |  |

| PERGUNTAS FREQUENTES | Q Aplicar × Limpar                             |         |      |            |                             |       |               |             |               |        |       |
|----------------------|------------------------------------------------|---------|------|------------|-----------------------------|-------|---------------|-------------|---------------|--------|-------|
|                      | Resultados: 0                                  |         |      |            |                             |       |               |             |               |        |       |
|                      | Empresa /<br>Prof. Liberal /<br>Ag. Integração | Seleção | Tipo | Inscrições | Curso (Modalidade) / Campus | Vagas | Carga Horária | Remuneração | Data Cadastro | Status | Ações |
|                      | Nenhum registro foi encont                     | trado.  |      |            |                             |       |               |             |               |        |       |
|                      |                                                |         |      |            |                             |       |               |             |               |        |       |

#### 9. Preencha todas as informações do formulário

| OPORTUNIDADES IFPI     | VERSÃO DE TESTES                                                    |                       |                       |                     |                          |                      |                                           |                       |                                        |  |  |
|------------------------|---------------------------------------------------------------------|-----------------------|-----------------------|---------------------|--------------------------|----------------------|-------------------------------------------|-----------------------|----------------------------------------|--|--|
|                        | Cadastrar Oportunidade                                              |                       |                       |                     |                          |                      |                                           |                       |                                        |  |  |
|                        | * Campos obrigatórios                                               |                       |                       |                     |                          |                      |                                           |                       |                                        |  |  |
| Lados empresariais     | Tipo de Seleção *                                                   |                       | Tipo de Oportunio     | lade *              |                          |                      |                                           |                       |                                        |  |  |
| 🔎 ALTERAR SENHA        | Selecione uma opção                                                 | ~                     | Selecione uma o       | pção                | ~                        |                      |                                           |                       |                                        |  |  |
|                        | Cursos                                                              |                       |                       |                     |                          |                      |                                           |                       |                                        |  |  |
| <b>Q</b> HOME          | Digite o nome do curso                                              |                       |                       |                     |                          |                      |                                           |                       |                                        |  |  |
| ? PERGUNTAS FREQUENTES | Nº de Vagas *                                                       | Tem vaga ID? 😧 *      |                       | N° Vagas ID 😧       |                          | Descrição ID 🚱       |                                           |                       |                                        |  |  |
| 6+ SAIR                | 1                                                                   | 🔿 Sim 🖲 Não           |                       |                     |                          |                      |                                           |                       |                                        |  |  |
|                        | Início das inscrições *                                             | Término das inscr     | ções *                |                     |                          |                      |                                           |                       |                                        |  |  |
|                        | dd/mm/aaaa 🛱                                                        | dd/mm/aaaa            |                       |                     |                          |                      |                                           |                       |                                        |  |  |
|                        | Remuneração *                                                       |                       | Divulgar a remune     | eração? *           | Carga Horária Ser        | nanal *              | Turno *                                   |                       |                                        |  |  |
|                        | R\$ 0000,00                                                         |                       | ⊖ Sim ● Não           |                     |                          |                      | Selecione uma opção                       | •                     |                                        |  |  |
|                        | Modalidade de trabalho *                                            |                       | Cidade / UF (Local    | de trabalho)        |                          |                      |                                           |                       |                                        |  |  |
|                        | Selecione uma opção                                                 | ~                     |                       |                     |                          |                      |                                           |                       |                                        |  |  |
|                        | Beneficios *                                                        |                       |                       |                     |                          |                      |                                           |                       |                                        |  |  |
|                        | 🗆 AUXÍLIO ALIMENTAÇÃO 🛛 AUXÍL                                       | O TRANSPORTE          | PLANO DE SAÚDE        | PLANO ODO           | NTOLÓGICO                |                      |                                           |                       |                                        |  |  |
|                        |                                                                     |                       |                       |                     |                          |                      |                                           |                       |                                        |  |  |
| OPORTUNIDADES IFPI     | Descrição *                                                         |                       |                       |                     |                          |                      |                                           |                       |                                        |  |  |
|                        | Digite aqui                                                         |                       |                       |                     |                          |                      |                                           |                       |                                        |  |  |
|                        |                                                                     |                       |                       |                     |                          |                      |                                           |                       |                                        |  |  |
|                        |                                                                     |                       |                       |                     |                          |                      |                                           |                       |                                        |  |  |
|                        |                                                                     |                       |                       |                     |                          |                      |                                           |                       |                                        |  |  |
|                        |                                                                     |                       |                       |                     |                          |                      |                                           |                       |                                        |  |  |
| ALTERAR SENHA          |                                                                     |                       |                       |                     |                          |                      |                                           | 10                    |                                        |  |  |
| Q HOME                 | 5000 caracteres restantes.                                          |                       |                       |                     |                          |                      |                                           |                       |                                        |  |  |
| PERGUNTAS FREQUENTES   | Area de Atuação *                                                   |                       |                       |                     |                          |                      |                                           |                       |                                        |  |  |
| € SAIR                 | Digite aqui                                                         |                       |                       |                     |                          |                      |                                           |                       |                                        |  |  |
|                        |                                                                     |                       |                       |                     |                          |                      |                                           |                       |                                        |  |  |
|                        | 5000 caracteres restantes.                                          |                       |                       |                     |                          |                      |                                           |                       |                                        |  |  |
|                        | Pré-Requisitos                                                      |                       |                       |                     |                          |                      |                                           |                       |                                        |  |  |
|                        | Digite aqui                                                         |                       |                       |                     |                          |                      |                                           |                       |                                        |  |  |
|                        |                                                                     |                       |                       |                     |                          |                      |                                           |                       |                                        |  |  |
|                        | 5000 caracteres restantes.                                          |                       |                       |                     |                          |                      |                                           |                       |                                        |  |  |
|                        | Mais Informações                                                    |                       |                       |                     |                          |                      |                                           |                       |                                        |  |  |
|                        | Digite aqui                                                         |                       |                       |                     |                          |                      |                                           |                       |                                        |  |  |
|                        |                                                                     |                       |                       |                     |                          |                      |                                           |                       |                                        |  |  |
|                        | 5000 caracteres restantes.                                          |                       |                       |                     |                          |                      |                                           | li                    |                                        |  |  |
|                        | Link Externo                                                        |                       |                       |                     |                          |                      |                                           |                       |                                        |  |  |
|                        |                                                                     |                       |                       |                     |                          |                      |                                           |                       |                                        |  |  |
|                        | Banner                                                              |                       |                       |                     |                          |                      |                                           |                       |                                        |  |  |
|                        | Selecione o arquivo de imagem                                       |                       | Procurar              |                     |                          |                      |                                           |                       |                                        |  |  |
|                        | Somente arquivo no formato JPEG ou PNG e com t                      | amanho máximo de 10ME |                       |                     |                          |                      |                                           |                       |                                        |  |  |
|                        |                                                                     |                       |                       |                     |                          |                      |                                           |                       |                                        |  |  |
|                        | Pelo presente termo de responsabilidade<br>seleção para tais vagas. | , venho declarar a ve | racidade das informaç | ões registradas, au | torizando a divulgação ( | das vagas informadas | através do sistema de oportunidades do ll | PI, bem como o compro | omisso com a realização do processo de |  |  |
|                        | Aceito os termos de uso. *                                          |                       |                       |                     |                          |                      |                                           |                       |                                        |  |  |
|                        | Salvar Salvar e Manter Voltar                                       |                       |                       |                     |                          |                      |                                           |                       |                                        |  |  |

Cadastradas as oportunidades, o Campus, para o qual os cursos foram selecionados, receberá uma notificação para análise e aceite das vagas.

Os alunos cadastrados na plataforma serão notificados por e-mail sobre as vagas disponíveis e o período de inscrição.

Após a seleção dos alunos, o contratante deverá informar ao Campus, o resultado da seleção para celebrar o acordo de cooperação técnica e a formalização do contrato de aprendizagem ou termo de compromisso de estágio.

### https://oportunidades.ifpi.edu.br/